# T221 Flat-Panel Monitor

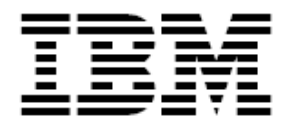

User's Guide Suppliment

## **T221 Flat-Panel Monitor Added User's Guide Suppliment**

This Supplement describes how to update the firmware of the IBM T221 Flat-Panel Monitor (9503-DGx), using the Firmware Update Utility.

There are two versions of the utility, one for the <Foundation Model> and the other for the <Advanced Model>.

Use the following information to select the appropriate version.

#### The difference and notes of each utility

- The <Foundation Model> utility can only be used with the IBM T221 9503-DG5 model, no other models of the T221 are supported. The <Advanced Model> utility can be used with all models of the IBM T221, 9503-DG1, 9503-DG3, and 9503-DG5.
- Please refer to attached ReadMe for instructions on using the utilities.
- The utilities can be downloaded from the following sites. http://www.ibm.com/support/.....{note:this url should be complete, or the search terms given}
- The utilities enable different feature sets of the T221 On-Screen Display (OSD) as follows.

| Function                                        | Advanced Model | Foundation Model |
|-------------------------------------------------|----------------|------------------|
| Change and display of EDID by OSD <sup>*1</sup> | 0              | Х                |
| Select the key repeat rate                      | Х              | 0                |
| Select the OSD display time                     | Х              | 0                |
| Display of video input type <sup>*2</sup>       | 0              | Х                |
| Image smoothing effective mode *3               | 0              | Х                |

\*1 : refer to User's Guide - Appendix B.

- \*2 : refer to User's Guide -Chapter 3 :Setting the monitor control buttons
- \*3 : refer to User's Guide -Chapter 3 : Setting the monitor control buttons
  - if the <Foundation Model> Utility is used, the color management mode is always selected.
- Depending on the selected feature set, there are some related appearance and operational differences.
  - OSD Menu layout.
  - Color table parameter setting.
- If it is necessary to select a different EDID value when using the <Foundation Model> feature set, the <Foundation Model> utility should be re-run, and the approproate graphic card/usage choosen.

The T221 User's Guide included with the product assumes the <Advanced Model> feature set is being used.

This supplement describes the differences when the <Foundation Model> feature set is selected.

## Chapter 3. Adjusting and maintaining your monitor

## Setting the monitor control buttons

#### Accessing the on-screen display (OSD) menus

You can access the on-screen display (OSD) menus by pressing the Menu/Enter button. The OSD menus enable you to set the various operating conditions of your monitor.

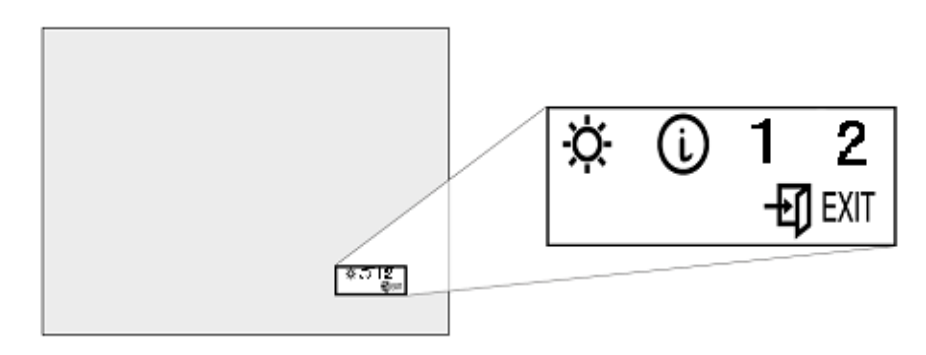

The OSD menus consist of the following: Main menu (for menu selection)

Submenus (for controls setting)

- Brightness level
- Display signal information (vertical frequency and resolution)
- Key repeat time
- OSD display time

#### Main menu

To access the Main menu, press the Menu/Enter button. The Main menu appears on the display screen.

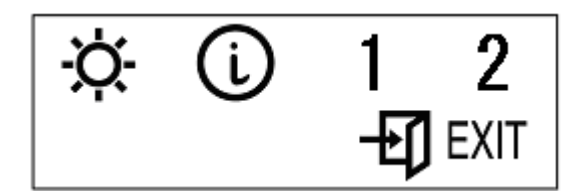

| OSD Icon    | Description                              |
|-------------|------------------------------------------|
| À.          | Used to display the Brightness submenu.  |
| i           | Used to display the Information submenu. |
| 1           | Used to select the key repeat time.      |
| 2           | Used to set the OSD display time.        |
| <b>EXIT</b> | Exit from the Main menu.                 |

To exit the Main menu, select the **Exit** icon using the **Left-Arrow** or the **Right-Arrow** button, then press the **Menu/Enter** button.

To reset the OSD settings to the default value, do the following:

- 1. Power off the monitor.
- 2. While pressing the **Menu/Enter** button, press the Power switch to on. The Power light changes cyclically between green and amber for several seconds. And the screen remains blank before the default settings are restored.

Note: This does NOT reset any changes to the EDID settings.

#### Submenus

To access a submenu, do the following:

# Brightness - State Submenu

- 1. Select the **Brightness** icon on the Main menu using the **Left-Arrow** or the **Right-Arrow** button
- 2. Press the Menu/Enter button. The Brightness submenu appears.

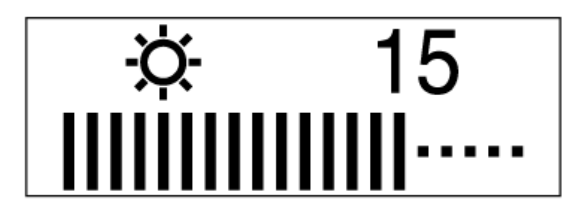

- 3. Adjust the brightness using the Left-Arrow or the Right-Arrow button.
- 4. Press the Menu/Enter button to exit from this submenu.

# Information 🛈 submenu

- Select the Information icon on the Main menu using the Left-Arrow or the Right-Arrow button, to check the vertical frequency and the resolution of your monitor
- 2. Press the Menu/Enter button. The Information submenu appears.

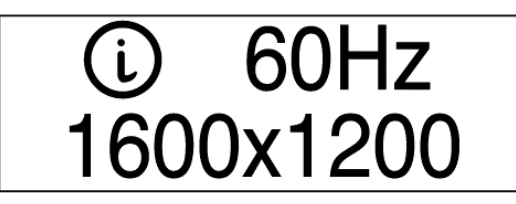

3. Press the Menu/Enter button to exit from this submenu.

Key repeat rate 😇 submenu

- 1. Select the Key repeat rate icon on the Main menu using the Left-Arrow or the **Right-Arrow** button.
- 2. Press the Menu/Enter button. The Key repeat time submenu appears.

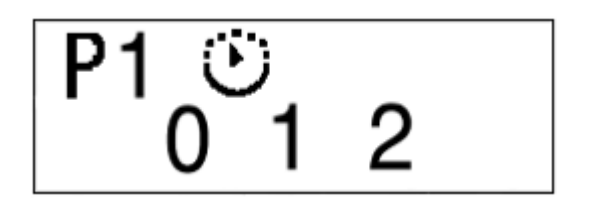

| Setting Value | Description                              |  |
|---------------|------------------------------------------|--|
| 0             | No repeat                                |  |
| 1             | Normal : about 0.2sec Interval (Default) |  |
| 2             | Slow : about 2 sec. Interval             |  |

- 3. Select the Key repeat time using the Left-Arrow or the Right-Arrow button.
- 4. Press the Menu/Enter button to exit from this submenu.

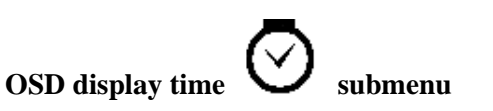

- 1. Select the OSD display time icon on the Main menu using the Left-Arrow or the Right-Arrow button.
- 2. Press the Menu/Enter button. The OSD display time submenu appears.

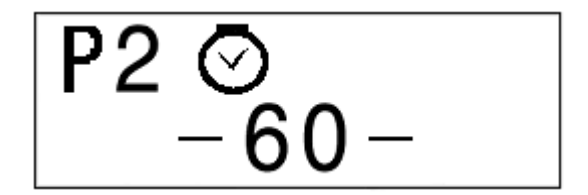

- 3. Adjust the OSD display time using the Left-Arrow or the Right-Arrow button. Setting Value: 5sec, 10sec, 30sec, 60sec(Defalut)
- 4. Press the Menu/Enter button to exit from this submenu.

# Appendix B. Updating the settings for your monitor

### Applicable model: All models with the following firmware level

#### 2. Enabling the special OSD (on-screen display) menu

a. Press the Menu/Enter button and navigate to the Information icon by using the the Left-Arrow or the Right-Arrow button. Press the Menu/Enter button to access the information screen. The refresh rate and screen resolution will be displayed, as in this example:

| i         | 60Hz |
|-----------|------|
| 1600x1200 |      |

b. Press the Left-Arrow button three times, and then press the Right-Arrow button three times. The special OSD menu will be display, as in this example:

| -1- | 3.2 | 5.0 |
|-----|-----|-----|
| 0   | 005 | 034 |

In this display, the firmware version is shown in the following format:

| -1- | aaa | bbb |
|-----|-----|-----|
| е   | ccc | ddd |
|     |     |     |

where

- aaa: DDC-CPU version
- bbb: OSD-CPU version
- ccc: USB-CPU version
- ddd: FPGA-LOGIC version
- e: Color management model
  - 0: Initial Setting Parameters are used. (Default)
  - 1: Parameters set by User are used for the conversion table for Color Management.

If the special OSD menu does not appear, press the **Menu/Enter** button to exit from the OSD menu. and try again from step 2a.